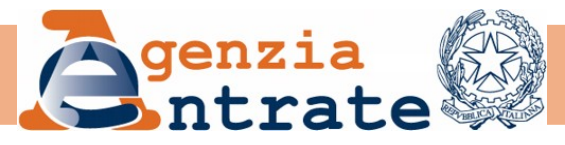

# **VOLTURA 1.1**

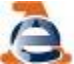

Utilizzando il software VOLTURA 1.1, programma ministeriale gratuito che può essere scaricato dal sito dell'agenzia delle ENTRATE, si aggiorna la banca dati del catasto al momento della presentazione e dell'accettazione della voltura stessa. Il link per scaricare il software è il seguente:

http://www.agenziaentrate.gov.it/wps/content/Nsilib/Nsi/Stru menti/Software+di+compilazione/Software+catastali+e+ipot ecari/

Aprite il software Voltura 1.1:

la prima schermata è la seguente:

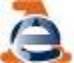

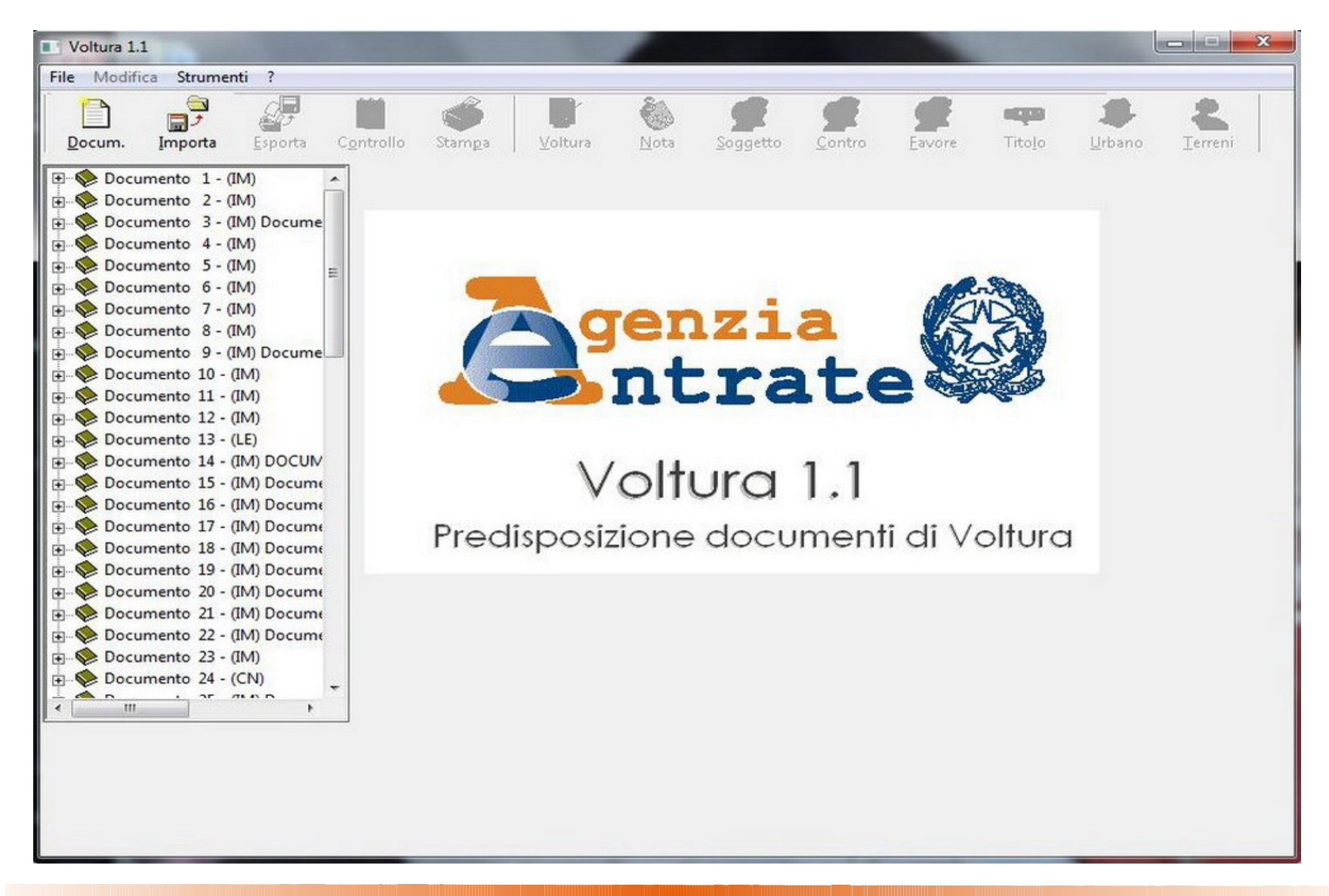

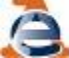

#### Clicchiamo su: **nuovo documento**. Si aprirà la seguente schermata:

| Provincia:                                                   |         |      |        | -     |
|--------------------------------------------------------------|---------|------|--------|-------|
| Descrizione<br>documento:                                    |         | <br> |        | <br>- |
| )ati del Dichia                                              | ante    |      |        |       |
|                                                              |         |      |        |       |
| odice Fiscale                                                | · 1     |      |        |       |
| codice Fiscale<br>Cognome :                                  |         | •    | Nome : |       |
| lodice Fiscale<br>Cognome :<br>Iella qualità di              | · I<br> | •    | Nome : | 8     |
| odice Fiscale<br>Cognome :<br>Iella qualità di<br>ndirizzo : | · I<br> | •    | Nome : |       |

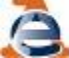

Adesso dobbiamo iniziare a costruire il nostro documento. Partendo dall'alto dovremmo inserire i seguenti dati:

**Provincia:** inseriamo la provincia in cui ricade o ricadono i nostri immobili da volturare.

**Descrizione documento:** Questo campo serve per individuare le varie volture all' interno del programma. Non ha importanza. Possiamo scrivere ad esempio: SUCCESSIONE DEL SIGNOR ROSSI

Il secondo passaggio è l'inserimento dei dati del dichiarante. In ordine sempre dall'alto avremmo:

Codice fiscale, cognome e nome: inseriamo dunque questi dati sempre riferiti al dichiarante.

Nella qualità di: cliccate sul menù a discesa e selezionate "dichiarante"

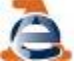

Poi inseriamo l'indirizzo, compreso di via, civico, provincia, comune e cap. Per quanto riguarda la scelta della provincia e del comune cliccate sul menù a discesa, digitare la prima lettera della provincia/comune e scorrere e selezionare tramite le freccette del menù, selezionate col mouse.

Una volta che avremmo inserito tutti i dati la schermata che ci ritroveremo sarà simile alla seguente:

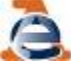

| Voltura 1.1                                                                                                    |                                |              |                       |          |                |               |                               | 8    |
|----------------------------------------------------------------------------------------------------|--------------------------------|--------------|-----------------------|----------|----------------|---------------|-------------------------------|------|
| File Modifica Strumenti ?                                                                                                    |                                |              |                       |          |                |               |                               |      |
| Docum. Importa Esporta Contr                                                                                                    | ollo Stampa                    | Voltura      | <b>N</b> ota          | Soggetto | <u>C</u> ontro | <u>Favore</u> | <b>ugo</b><br>Tito <u>l</u> o | Urb: |
| Documento 47 - (IM)                                                                                                    | -Dati del docume<br>Provincia: | IM - IMPERIA |                       |          |                |               |                               |      |
| Occumento 50 - (IM)     Occumento 51 - (IM)     Occumento 51 - (IM)     Occumento 52 - (IM)                                                                                                    | Descrizione<br>documento:      |              |                       |          |                |               | ^<br>~                        |      |
| Documento 53 - (IM) Docume<br>Documento 54 - (IM) Docume<br>Documento 55 - (IM)                                                                                                    | Dati del Dichiara              | Ante         | 4                     |          | -4!4           |               | Þ                             |      |
| Documento 56 - (IM)                                                                                                    |                                |              | <b>[Wai</b><br>2F351Y | re gra   | atuit          | 0             |                               |      |
|                                                                                                    | Cognome :                      | CHIARAMELLA  |                       |          | Nome : D       | ANIELA        |                               |      |
|                                                                                                    | Nella qualità di :             | DICHIARANTE  |                       |          |                |               |                               |      |
| Documento 65 - (IM)                                                                                                    | Indirizzo :                    |              | NI                    |          |                |               | Civ.:  427                    |      |
| ⊡         Image: Second second s | Provincia :                    | JIM Com      | une: ISAN             | I REMO   |                |               | Cap:  1803                    | 8    |
|                                                                                                    |                                |              |                       |          |                |               | Modific                       | a    |

Clicchiamo su: **Conferma** per confermare i dati. La successiva schermata sarà la seguente:

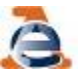

| • Afflusso                 | eamento C Re | ecupero di vol | tura autom | atica<br>' Voltura Es | ente    |
|----------------------------|--------------|----------------|------------|-----------------------|---------|
| Estremi del documento      |              |                |            |                       | These   |
| Causale:                   |              |                |            |                       |         |
| Descr. Atto:               |              |                |            |                       |         |
| Efficace da:               |              | Repertorio:    |            |                       |         |
| Rogante ovvero Denunc      | iante:       |                |            |                       |         |
| Provincia: 🗾 💌             | Comune:      |                |            |                       | ¥       |
| Estremi di registrazione d | ell'atto     |                |            |                       |         |
| Tipo Ufficio :             |              |                |            |                       |         |
| Provincia 🗾 👻              | Sede :       |                |            |                       |         |
| Numero :                   | Volume :     | Data:          |            |                       |         |
| nformazioni ditta          |              |                |            |                       |         |
| Nuova                      |              |                |            |                       |         |
| C In sostituzione di       |              | Sez.           | Foglio     | Numero                | Sub.    |
| Già in atti al C.E.U.      | Comune 💽     |                |            |                       | - [     |
| ⊂ Già in atti al C.T.      | Comune 🔽     |                |            |                       |         |
|                            |              | Avanti >       | > Con      | ferma                 | Annulla |

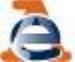

Come impostazione iniziale dovrebbe essere evidenziato l'opzione afflusso; Per la compilazione della nostra voltura va bene così. Ora dovremmo inserire i vari dati richiesti dal software. Partendo dall'alto vediamo un po' cosa dobbiamo inserire.

Estremi del documento: Inseriamo la causale del nostro titolo. Una descrizione sintetica. La data di efficacia ecc. Estremi di registrazione dell'atto: Tipo Ufficio, Provincia e Sede, Numero, Volume e data.

Clicchiamo avanti e ci troveremo davanti alla seguente schermata:

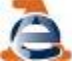

| Persona Fisica                       |                         |                      |         |
|--------------------------------------|-------------------------|----------------------|---------|
| Cognome :                            |                         | Nome :               |         |
| Data di nascita :                    |                         | Sesso :              | J       |
| Provincia :                          | Comune o Stato Estero : |                      | •       |
| Codice Fiscale :                     | Calcola                 |                      |         |
| C Persona Giuridica                  |                         |                      |         |
| Denominazione o<br>ragione sociale : |                         |                      | ÷       |
| Provincia :                          | Comune sede legale :    |                      |         |
| Codice Fiscale :                     |                         |                      |         |
| Titolo                               |                         |                      |         |
| Titolo :                             |                         | 💌 Quota :            | /       |
| Eventuale specificazione d           | el diritto :            |                      |         |
| Regime :                             | <b>T</b>                | N* Intestato di rife | rim.    |
|                                      |                         | Conferma             | Annulla |

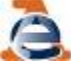

Quindi ricapitoliamo un po'. Abbiamo inserito i dati del de cuius, i nostri, il titolo ecc. ecc. Ora l' ultimo passo sarà quello di inserire gli estremi catastali del bene immobile che stiamo volturando.

Se vogliamo inserire un fabbricato, la schermata sarà la seguente:

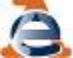

#### 1.1

| Comune              |                | Sez. | Foglio | Particella | Sub. |
|---------------------|----------------|------|--------|------------|------|
|                     | -              |      |        |            |      |
|                     |                |      |        |            |      |
|                     |                |      |        |            |      |
|                     |                |      |        |            |      |
|                     |                |      |        |            |      |
|                     |                |      |        |            |      |
|                     |                |      |        |            |      |
|                     |                |      |        |            |      |
|                     |                |      |        |            |      |
| ntroduzione Riserve | 🗆 Elimina Rise | erve |        |            |      |
|                     |                |      |        |            |      |

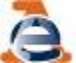

Selezioniamo il comune in cui si trova il fabbricato che stiamo volturando. Negli altri 4 campi visibili a destra inseriamo la sezione, il numero del foglio catastale, n° di particella ed eventuale subalterno. Clicchiamo sulla freccetta tutta a destra e confermiamo.

Se dobbiamo inserire anche dei terreni la schermata sarà la seguente:

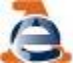

|          | Foglio | Particella | Sub. |
|----------|--------|------------|------|
| <u> </u> |        |            |      |
|          |        |            |      |
|          |        |            |      |
|          |        |            |      |
|          |        |            |      |
|          |        |            |      |
|          |        |            |      |
|          |        |            |      |

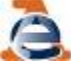

A differenza del fabbricato a destra del comune vi sono solo 3 caselle per foglio, mappale ed eventuale subalterno. Nei terreni dopo aver inserito i dati si conferma direttamente.

Finito di inserire tutti gli immobili clicchiamo su chiudi.

Ritornerà la prima schermata completa dei dati del dichiarante:

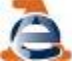

| Voltura 1.1                                                                                                    |                                       |              | 1        |          |                |        |            | 23       |
|----------------------------------------------------------------------------------------------------|---------------------------------------|--------------|----------|----------|----------------|--------|------------|----------|
| File Modifica Strumenti ?                                                                                                    |                                       |              |          |          |                |        |            |          |
| Docum. Importa Esporta Cont                                                                                                    | rollo Stampa                          | Voltura      | Nota     | Soggetto | <u>C</u> ontro | Eavore | Titolo     | L<br>Urb |
| Documento 1 - (IM)<br>Documento 2 - (IM)<br>Documento 3 - (IM) Docume                                                                             | -Dati del docume<br>Provincia:        | IM - IMPERIA |          |          |                |        |            |          |
| Documento 4 - (IM)<br>Documento 5 - (IM)<br>Documento 6 - (IM)<br>Documento 7 - (IM)<br>Documento 8 - (IM)                                        | Descrizione<br>documento:             |              |          |          |                |        | *<br>*     |          |
| Documento 9 - (IM) Docume     Documento 10 - (IM)     Documento 11 - (IM)     Documento 11 - (IM)     Documento 12 - (IM)     Documento 13 - (LE) | -Dati del Dichiar<br>Codice Fiscale : | PLBCLD55S22  | E290B    | 1        |                |        |            |          |
| Documento 14 - (IM) DOCUM<br>Documento 15 - (IM) Docume                                                                                           | Cognome :                             | PLEBANI      |          |          | Nome : 🔽       | LAUDIO |            |          |
|                                                                                                    | Nella qualità di :                    |              |          |          |                |        |            |          |
| Documento 19 - (IM) Docume     Documento 20 - (IM) Docume     Documento 21 - (IM) Docume                                                          | Indirizzo :                           | VIA ROMA     |          |          |                |        | Civ.: 102  |          |
| Documento 22 - (IM) Docume  Documento 23 - (IM)  Documento 23 - (IM)                                                                              | Provincia :                           | IM Com       | une: VAL | LECROSIA |                |        | Cap : 1801 | 9        |
|                                                                                                    |                                       |              |          |          |                |        | Modific    | a        |

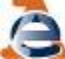

Ci mancano gli ultimi passaggi:

➤controllo (il controllo è solo sulle quote)

➤stampa il documento cartaceo

➢esporta il file sulla pennetta

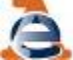

|                                                                                                    | L                                                                                                    | 01530                           | VATO AGLI URBICI                          |                                                                  |
|----------------------------------------------------------------------------------------------------|----------------------------------------------------------------------------------------------------|---------------------------------|-------------------------------------------|------------------------------------------------------------------|
| A dgenz<br>og 16                                                                                                    | da del 🐺                                                                                                    | PICIO ACCETTANTE                | ALESKO PROT.<br>PROT.<br>DATA DO PRESENT. |                                                                  |
| Domanda (                                                                                                    | di Volture                                                                                                    | :3801170                        | SOCIORITE A TRUIN                         | 1 N 01.<br>N.                                                    |
| COMUNE DI<br>LL SOTTORCRITTO<br>NELLA QUALITY DI<br>CON RECANTO IN<br>VIA<br>Cliede a norma del D.P.R<br>cliedento di erbadica    | MILANO<br>ROSSI<br>DOCHLARANTE<br>MILANO<br>VIA ROMA<br>Lado di 26 onche 1972 da e<br>d'Assensari e fallippoi.                   | AA<br>Airodota negli ani otanta | OREA<br>N. 1<br>Ale refusive indicate     | PROV. DI MI<br>PROV. DI MI<br>C.A.P. 2000<br>ci quata A e B, con |
| VERSAMENTI<br>TRABUTI SPECIALL<br>IMPOSITA DI BOLLO<br>TOTALE IMPOSITO<br>NOTE                                                    | DATA<br>BURO                                                                                                    |                                 | DBL TIRKITORIO<br>AZIENDA C<br>AZIENDA    | AB SPORTELLO<br>CAB                                              |
| PORMALITA (REP.<br>PRESENTATA DALL<br>O SEZIONE STACO.<br>O SEZIONE STACO.<br>O BUCHIARAZIONE DI USUP<br>ALITEA PATTESPEC         | OBNERALES N.<br>LUEPICIO DE<br>ATA DI<br>ATA DI<br>ATA DI<br>ATA DI<br>ATA DI<br>AUTO<br>RUTTO<br>TE (en veinchess di regione so | 1901                            | 8                                         | PROV. DI<br>PROV. DI                                             |
| CAUSALE DENUNZIA<br>DESCRIZIONE DELL'ATTO<br>REPERTORIO<br>REPEATORIO<br>REPEATORIO<br>REPEATORIO<br>ROMANTE OVVIERO DI<br>COMUNE | A (WEI PASSAGGI PER CAU<br>TTO SUCCESSI<br>0 1712/2006<br>CHIARANTE 1712/2006                                                    | SA DI MORTE)<br>IONE            |                                           | PROV. DI                                                         |
| ISTTRAME DI REDGISTRA<br>TIPO DI UNYOCIO M<br>SEDE M<br>NUMERO                                                                    | AZIONE DELLA DICIEARAZI<br>GENZIA DELLE ENTRATE<br>GRIGENTO<br>23                                                                | NOLUME 1898                     | 944<br>244                                | 2VINCIA UNICO AG                                                 |
| DATA                                                                                                    |                                                                                                    | Part of the                     | L RICHEDENTE                              |                                                                  |
| lie diritzoaira 000 040 003                                                                                                    |                                                                                                    |                                 |                                           | Pigian I Cod                                                     |

1